### 2. Загрузка спецификации (товаров) в Seller Center

#### 2.1. На какие товары необходимо загружать спецификацию?

• Создание спецификации является обязательным шагом для появления товаров на сайте. Все товары, которые вы планируете размещать на Lamoda, должны быть созданы путем загрузки спецификации.

#### 2.2. Где скачать спецификацию?

• Во вкладке "Товары" – "Загрузить товары" - нажать на блок вашей категории, затем скачать шаблон внизу страницы. Если у вас товары из разных категорий, то действие нужно проделать несколько раз.

| Скачать шаблоны                                                                                                | Загрузить заполненный шаблон | Результаты загрузки                                                                                                    |
|----------------------------------------------------------------------------------------------------|------------------------------|----------------------------------------------------------------------------------------------------|
|                                                                                                    |                              |                                                                                                    |
| Обновление товаров<br>Обновление товарных запасов (Все артикулы)<br>Обновление товарных запасов (Все артикулы) | Скачать доево категорий      | Введите свой бренд для просмотра доступных<br>шаблонов                                                                                                    |
|                                                                                                    |                              |                                                                                                    |
| Обновление цен (Активные артикулы)                                                                             |                              |                                                                                                    |
| Status Update (all SKUs)                                                                                       |                              | Обувь / Обувь / Обувь / Обувь / Обувь / Обувь / Обувь /<br>Обувь / Боксерки и борцовки / Кроссовки / Кроссовки /                                                                                                    |
| Status Update (Active SKUs)                                                                                    |                              | Кроссовки / Обувь / Обувь / Сланцы                                                                                                    |
| Обновление изображений                                                                                         |                              | Одежда / Пальто / Блузы и рубашки / Брики / Бриджи и<br>капои / Одежда / Костомы / Споот / Одежда / Одежда /<br>Одежда / Одежда / Нарядные платая / Одежда /<br>Одежда / Топстовки и свитшоты / Классические брики /<br>Футболки и майки / Брики / Шорты / Костомы /<br>Топстовки и куртии / Одежда / Боди / Конверты и<br>одеяла / Пинетки / Линетки / Зимние пальто / Школа /<br>Брики / Дуемелеры и водолазки / Пиджаки и кардиганы<br>/ Рубашки / Трусы |
|                                                                                                    |                              | Аксессуары / Аксессуары / Аксессуары / Аксессуары /<br>Аксессуары / Аксессуары / Экипияорака / Аксессуары /<br>Экипияорака / Визитникы / Танцы и йога / Тоекинг и<br>тупиа / Аксессуары / Тоекинг и туркам / Чехлы дла<br>ноутбука / Экипировка / Перчатик / Головные уборы /<br>Маги / Головные уборы / Маги / Наколенники /<br>Перчатки / Пояса / Головные уборы / Перчатки /                                                                             |

#### 2.3. Как корректно заполнить спецификацию?

• Перед тем, как вы приступите к заполнению спецификации, ознакомьтесь с <u>видео-инструкцией</u> по заполнению файла. Также, вы можете ориентироваться на примеры-подсказки, расположенные в самом шаблоне спецификации над каждым столбцом (самая верхняя строка).

#### 2.4. Для каких товаров необходимо заполнять описание?

- о Описание необходимо заполнять только для следующих категорий:
  - ▶ Верхняя одежда,
  - ⊳ Часы,
  - ⊳ Красота,
  - ≻ Спорт,
  - ▶ Товары для дома,
  - ≻ Ювелирные изделия,
  - > Отдельные товары со специальными свойствами, технологиями.
- Для всех остальных изделий необходимо просто указывать в столбце слово "Описание". Если вы оставите поле пустым, то не сможете создать карточку товара в Seller Center.
- Данное решение было принято на основании того, что текстовые описания в своем большинстве не имеют информативной ценности (так как дублируют информацию, уже присутствующую на фото и в атрибутах) и, как показали тесты, отказ от этих описаний не оказывает никакого влияния на ключевые показатели конверсии и продаж.

• Обращаем ваше внимание, что модераторы имеют право не размещать на сайте внесенное вами в карточку товара описание, если оно не соответствует правилам.

### 2.5. Что вносить в колонку ТН ВЭД?

- ТН ВЭД (Товарная номенклатура внешнеэкономической деятельности) это классификатор товаров, используемый при проведении таможенных операций. Однако, вам необходимо заполнять данный атрибут даже если вы производите товар в России. Мы используем данный атрибут для проверки наличия сертификатов соответствий на каждый товар, поэтому заполнение обязательно.
- В файле спецификации в столбце "ТН ВЭД" необходимо выбрать соответствующий изделию 10значный код из выпадающего списка. Вы можете найти нужный вам код в различных источниках сети Интернет, например здесь.
- Очень важно указывать верный ТН ВЭД, так как система валидирует поставки на признак необходимости кодов Data Matrix по ТН ВЭД.

#### 2.6. Зачем нужна колонка ЕАС?

- Указывая в данной колонке значение "1" у товаров, вы подтверждаете, что ваши изделия сертифицированы, а значит, прошли все установленные техническим регламентом Таможенного союза оценки и соответствуют всем его требованиям.
- В случае, если ваши изделия попадают под категорию товаров, не требующих обязательную сертификацию, вам необходимо направить соответствующее отказное письмо менеджеру по развитию на почту <u>mp@lamoda.ru</u>.

## 2.7. Что делать, если нет определенного значения в выпадающих списках?

 В первую очередь необходимо проверить возможность заменить отсутствующее значение одним из тех, что уже представлены в выпадающем списке. Полный список выпадающих значений можно найти в спецификации внизу на листах «Категории», «Бренды» и «Options», а соответствие одним атрибут другим на листе «Mapped attributes». Если вам не удалось подобрать похожее значение, то вам необходимо сообщить об этом вашему менеджеру по развитию письмом на почту mp@lamoda.ru и предоставить список значений, которые необходимо добавить, а также сообщить в какие именно выпадающие списки вам требуется добавить новое значение. Менеджер направит запрос на добавление нового значения сотрудникам Контроля качества и сообщит вам о результате.

### 2.8. Какие особенности есть для каждой категории товара?

- Если ваш товар относится к категории "**Спорт**" необходимо заполнить значение из выпадающего списка в графе "Вид спорта". Для остальных категорий данный столбец заполнять не нужно.
- Для детских товаров обязательно необходимо указать: Наименование и Юридический адрес изготовителя, Импортера, Дистрибьютора, а также Инструкцию по уходу за изделием и Необходимость в предварительной стирке.
- Для загрузки товаров из категории **"Товары для дома"** необходимо выбрать подходящее значение в графе "Комната".
- При заведении товаров из категории **"Красота"** необходимо указать юридический адрес предприятия, уполномоченного на принятие претензий от потребителя и его юридический адрес.
- Для товаров из категории "Игрушки" обязательными столбцами являются: "Рекомендации по правильному выбору вида и размера изделия", "Меры безопасности при обращении", "Способ утилизации изделия", "Основной конструкционный материал", "Правила эксплуатации", "Инструкция по сборке", "Предупредительные надписи", "Возраст ребенка, для которого предназначен товар" и "Минимальный возраст ребенка".
- о Для **ювелирных изделий** необходимо заполнять столбцы "IsJewellery" (указываем значение "1", если ваш товар является ювелирным изделием), "Вес изделия", "Драгоценный металл", "Проба изделия" и артикул поставщика ("SkuSupplier").

# 2.9. Какие размерные шкалы и системы размеров необходимо использовать?

 Размерные шкалы подбираются менеджером при запуске вашего бренда на нашей площадке. Если в дальнейшем вам потребуется подобрать новую шкалу, то вы можете попробовать сделать это при помощи файла по ссылке, либо же обратившись на mp@lamoda.ru. Для подбора размерной шкалы нам потребуется от вас перечень всех размеров товара.

#### 2.10. Что если у меня размеры не соответствуют вашим размерам?

- В первую очередь необходимо уточнить, распространяется ли это на все модели или на один товар. В случае одного товара мы не можем ничего изменить и советуем добавить информацию в описание (Товар большемерит/маломерит). Добавить информацию вы можете через менеджера, предоставив ему LamodaSKU товара, а также текст описания.
- В случае, если ситуация распространяется на все товары с определенным размерным рядом, то нам необходимо получить от вас соответствие ваших размеров к российским и к параметрам модели с уточнением типа товара. Далее мы произведем настройку соответствий размеров специально для вашего бренда или сделаем запрос на создание новой шкалы размеров. Отметим, что процесс заведения новой шкалы не быстрый, если у вас имеется альтернативный вариант, например, скорректировать этикетки товаров под существующую в нашей системе шкалу, то рекомендуется выбрать этот вариант.
- В случае, если вы используете российскую размерную сетку, то настройка соответствий невозможна и вам необходимо вносить информацию в описание товара.

#### 2.11. Как загрузить файл спецификации?

 Для того, чтобы создать новый товар, вам необходимо перейти на вкладку "Товары" – "Загрузить товары" – "Загрузить заполненный шаблон". Далее вы выбираете файл, который необходимо загружать - заполненный вами шаблон, выбираете "Создать новый товар" и нажимаете кнопку "Загрузить файл".

| Скачать шаблоны                   | Загрузить заполненный шаблон                                                                                     | Результаты загрузки |
|-----------------------------------|----------------------------------------------------------------------------------------------------|---------------------|
| Загрузка                          |                                                                                                    |                     |
| Тип загрузки *<br>Выберите файл * | Создать новые товары<br>Выберите файл Файл не выбран<br>Допустимые форматы: .csv, .xlsx, .xls.<br>Загрузить файл | Ŧ                   |

• Вы автоматически перейдете на следующую вкладку с результатами загрузки. Если у вас несколько типов товаров, то вам необходимо будет проделать это столько раз, сколько различных шаблонов вы заполняли ранее.

#### 2.12. Как узнать были ли загружены товары?

 Для того, чтобы понять, прогрузилась ли спецификация в систему, необходимо зайти в "Товары" – "Загрузить товары" – "<u>Результаты загрузки</u>".

| Загрузить товары 🔹 <u>Оцените эту страницу</u>    |                                                    |                 |                      |                      |                   |                  |
|---------------------------------------------------|----------------------------------------------------|-----------------|----------------------|----------------------|-------------------|------------------|
| Скачать шаблон                                    | ы Загруз                                           | ить заполнен    | ный шаблон           |                      | Результаты загруз | ки               |
|                                                   |                                                    |                 |                      |                      | •                 |                  |
|                                                   |                                                    |                 |                      |                      |                   |                  |
| История загрузки                                  |                                                    |                 |                      |                      | Пользовател       | 1ь, Название ф 🔍 |
| Статус                                            | Детали                                             | Итого           | Пользователь         | Создано 👻            | Название файла    | Тип              |
| не Безуспешно                                     | ID канала:<br>33264d2d-7322-4419-acb5-a92699989bf9 | 151<br>Products | o.fedorova@s         | 20 Mar 2020<br>12:18 | ProductCreati     | ProductCreate    |
| Исправление ошибок                                | 23 Не загружено из-за ошибок                       |                 |                      |                      |                   |                  |
| Download Error Report                             |                                                    |                 |                      |                      |                   |                  |
| Успешно with warnings                             | ID канала:<br>82cf3101-6097-4882-837f-d9901095650d | 541<br>Products | <u>o.fedorova@s-</u> | 16 Mar 2020<br>14:12 | ProductCreati     | ProductCreate    |
| Скачать отчет об ошибках<br><u>CSV</u> <u>XLS</u> | 541 Товаров успешно<br>загружено                   |                 |                      |                      |                   |                  |

- о В случае если файл был загружен полностью корректно, вы увидите зеленый "палец вверх".
- Если есть ошибки, система покажет в результатах загрузки красный "палец вниз", а также предложит вам скачать отчет об ошибках (ссылка на скачивание отчета об ошибках в формате XLS находится под "пальцем вниз").

## 2.13. Как исправить ошибки, возникшие при загрузке спецификации?

- о Исправить ошибки можно 2 способами:
  - ▶ в интерфейсе по исправлению ошибок:

Необходимо зайти "Товары" – "Загрузить товары" – "Результаты загрузки" – "История загрузки" – "Исправление ошибок".

| Загрузить товары 🔹 🕁 оцените эту страницу |                                                    |                 |              |                      |                |               |  |
|-------------------------------------------|----------------------------------------------------|-----------------|--------------|----------------------|----------------|---------------|--|
| Скачать шаблон                            | ы Загруз                                           | ить заполнен    | ный шаблон   | Результаты загруз    | ки             |               |  |
|                                           |                                                    |                 |              |                      | 0              |               |  |
|                                           |                                                    |                 |              |                      |                |               |  |
| История загрузки                          |                                                    |                 |              |                      |                |               |  |
| Статус                                    | Детали                                             | Итого           | Пользователь | Создано 🔻            | Название файла | Тип           |  |
| в Безуспешно                              | ID канала:<br>c294a2b3-f81c-4087-bbb5-226a893f0111 | 272<br>Products |              | 29 Mar 2019<br>10:13 | 28_03.xlsx     | ProductCreate |  |
| Исправление ошибок                        | 272 Не загружено из-за<br>ошибок                   |                 |              |                      |                |               |  |
| Download Error Report                     |                                                    |                 |              |                      |                |               |  |

В открывшемся окне нажимаете на цифру в поле "Ошибки", система Вам автоматически покажет столбец, который заполнен некорректно или не заполнен. Внесите в него исправления и вернитесь в предыдущее окно, нажав кнопку «Загрузить товары» в левом верхнем углу.

Сверху вы можете отслеживать ваш прогресс по исправлению ошибок.

| Загрузить товар<br>Errors Ove | erview         |                     | rrect   |              |                   |                  |                    |                 |                |          |      |
|-------------------------------|----------------|---------------------|---------|--------------|-------------------|------------------|--------------------|-----------------|----------------|----------|------|
| Ошибки                        | Наименование * | Размерный артикул * | 🗙 эдрес | Наименование | Юридический адрес | Шкала размеров * | Система размеров * | Коллекция *     | Тип продукта * | Описание | Пол  |
| 333                           | Комбинезон     | Fulfilment by       |         |              |                   | CL_W_INT         | INT                | Весна-лето 2019 | DRESSES        |          | wom  |
| 3>>                           | Комбинезон     | Fulfillment by      |         |              |                   | CL_W_INT         | INT                | Весна-лето 2019 | DRESSES        |          | wom  |
| 3>>                           | Комбинезон     | Fulfillment by      |         |              |                   | CL_W_INT         | INT                | Весна-лето 2019 | DRESSES        |          | worr |
| 3>>                           | Комбинезон     | Fulfillment by      |         |              |                   | CL_W_INT         | INT                | Весна-лето 2019 | DRESSES        |          | wom  |
| 3>>                           | Комбинезон     | Fulfillment by      |         |              |                   | CL_W_INT         | INT                | Весна-лето 2019 | DRESSES        |          | wom  |
| 3>>>                          | Комплект       | Fulfillment by      |         |              |                   | CL_W_INT         | INT                | Весна-лето 2019 | DRESSES        |          | wom  |
| 3>>                           | Комплект       | Fulfillment by      |         |              |                   | CL_W_INT         | INT                | Весна-лето 2019 | DRESSES        |          | wom  |
| 3>>                           | Комплект       | Fulfillment by      |         |              |                   | CL_W_INT         | INT                | Весна-лето 2019 | DRESSES        |          | worr |
| 3>>                           | Комплект       | Fulfillment by      |         |              |                   | CL_W_INT         | INT                | Весна-лето 2019 | DRESSES        |          | wom  |
| 3>>                           | Комплект       | Fulfillment by      |         |              |                   | CL_W_INT         | INT                | Весна-лето 2019 | DRESSES        |          | wom  |
| 3>>                           | Платье         | Fulfillment by      |         |              |                   | CL_W_INT         | INT                | Весна-лето 2019 | DRESSES        |          | wom  |
|                               |                |                     |         |              | G                 | o to page: 1 🚖   | ▲ 1 2 3            | 4 5 ▼ 3         | Ŧ              |          |      |

> изменить поля в спецификации и загрузить заново.

Необходимо зайти во вкладку "Товары" – "Загрузить товары" – "Результаты загрузки" – "История загрузки", скачать файл с ошибками в формате CSV или XLS. В поле "Error" указана информация по ошибке. После исправления ошибок загрузите полный исправленный файл или только те товары, которые содержали ошибки.

Ошибка «Отсутствует ID набора атрибутов» - это техническая ошибка, вам необходимо перегрузить заново спецификацию без изменений.

#### 2.14. Что делать после успешной загрузки спецификации?

- Если вы используете свои фотографии, то после того, как вы создали все необходимые товары, вам необходимо подгрузить к ним фотографии. Перед загрузкой фотографий требуется отправить их на предварительную проверку (пре-чек), более детально описывается в разделе 3.5 Что такое пре-чек и зачем он нужен?
- Ознакомиться с инструкцией вы можете в следующем разделе, вопрос 3.7 Как загрузить фотографии в систему?
- Если же вы используете фотосъемку Lamoda, то вы можете написать нам на почту <u>mp@lamoda.ru</u> с просьбой проверить товары без фотографии, мы сделаем это в течение 24 часов.
- Дождаться модерации карточек, более подробно в разделе <u>4.1 Как долго длится модерация</u>.

#### 2.15. Как добавить новый размер в карточку товара?

- Если у вас в личном кабинете уже есть карточка товара на артикул, и вы решили добавить новый размер в нее, то это можно сделать двумя способами:
  - Вручную. Вам необходимо найти в поиске карточку товара, нажать кнопку "Редактировать" – "Редактировать подробности", далее перейти на вкладку "Цены на товар", нажать кнопку "Добавить размер". В появившейся строчке вам необходимо заполнить данные: Размер, Артикул, Штрих-код, а также выбрать тип доставки Fulfillment by Lamoda. Если вы в выпадающем списке не можете найти необходимый размер, то вам нужно убедиться, что в поле "Фильтровать по размеру" стоит выбранная вами размерная шкала. После внесения всех данных вы можете нажать на кнопку "Сохранить и выйти".

|            | Parent SK           | ເບ         | 1234-БЕЖ       |                  |            |       |                 |                   |                      | 0 |
|------------|---------------------|------------|----------------|------------------|------------|-------|-----------------|-------------------|----------------------|---|
| Фильт      | ровать по разме     | эру        | CL_W_RUS       |                  |            |       |                 |                   | T                    | 6 |
| язательны  | ые поля. Draft save | ed at 27 M | lar 2019 18:32 |                  |            |       |                 |                   |                      |   |
| азмер      | Тип Доставки        | Seller     | SKU*           | EAN / UPC / ISBN | Количество | Цена* | Цена со скидкой | Начало распродажи | Окончание распродажи |   |
| 0 🔻        | Fulfillment V       | 1234-E     | ;ЕЖ-40         | 250444800200     |            | 3 599 |                 |                   |                      |   |
| 2 🔻        | Fulfillment V       | 1234-E     | ЭЕЖ-44         | 250120233015     | 0          | 3 599 |                 |                   |                      | Ê |
| 4 <b>v</b> | Fulfillment V       | 1234-E     | зЕЖ-46         | 045074048423     | 0          | 3 599 |                 | =                 | =                    | Ê |

Через файл спецификации. В личном кабинете в строке поиска вам необходимо ввести любой размер артикула, к которому вы хотите подгрузить размер. Далее вы нажимаете кнопку "Экспорт" и скачиваете файл. В файле у вас выгрузится информация по одному из размеров. Вам необходимо изменить информацию в полях: "ProductId", "Размер" и "SellerSku" на новую, а также удалить первый столбец "LamodaSKU". Далее вы сохраняете файл и переходите в раздел "Товары" – "Загрузить товары" – "Загрузить заполненный шаблон". Вам необходимо выбрать Тип загрузки "Создать новые товары", прикрепляете файл и нажимаете кнопку "Загрузить товары".

#### 2.16. Как заполнить атрибут ColorGroup и для чего это нужно?

- ColorGroup служит для объединения карточек товара по цветам. Это позволяет покупателю увидеть все возможные цвета одной модели, повышая вероятность покупки.
- Для объединения товаров по цветам нужно указать любое одинаковое значение в столбце ColorGroup. Пример заполнения:

| Цвет       | ParentSku           | Размер | SellerSku              | ColorGroup |
|------------|---------------------|--------|------------------------|------------|
| хаки       | АВС-1000-хаки       | 40     | АВС-1000-хаки-40       | ABC-1000   |
| хаки       | АВС-1000-хаки       | 42     | АВС-1000-хаки-42       | ABC-1000   |
| хаки       | АВС-1000-хаки       | 44     | АВС-1000-хаки-44       | ABC-1000   |
| серебряный | АВС-1000-серебряный | 40     | АВС-1000-серебряный-40 | ABC-1000   |
| серебряный | АВС-1000-серебряный | 42     | АВС-1000-серебряный-42 | ABC-1000   |
| серебряный | АВС-1000-серебряный | 44     | АВС-1000-серебряный-44 | ABC-1000   |
| серебряный | АВС-1000-серебряный | 46     | АВС-1000-серебряный-46 | ABC-1000   |
| синий      | АВС-1000-синий      | 40     | АВС-1000-синий-40      | ABC-1000   |
| синий      | АВС-1000-синий      | 42     | АВС-1000-синий-42      | ABC-1000   |
| синий      | АВС-1000-синий      | 44     | АВС-1000-синий-44      | ABC-1000   |
| синий      | АВС-1000-синий      | 46     | АВС-1000-синий-46      | ABC-1000   |

- Если возникла необходимость объединения товаров по цветам после того, как карточки были загружены в Seller Center, Вы можете, путем обновления информации о товаре, это исправить. Сделать это можно следующим образом:
- 1) Необходимо зайти в раздел "Товары" "Управление товарами" "Экспорт", внизу страницы скачать выгруженный файл;
- 2) В данном файле заполнить столбец "ColorGroup";
- 3) Оставить только столбцы "SellerSku" и "ColorGroup", все остальные удалить и сохранить файл;
- 4) Зайти в раздел "Товары" "Загрузить товары" "Загрузить заполненный шаблон" "Тип загрузки: обновить товары".

#### Связать товары по ColorGroup можно в случае:

- у товаров совпадает title
- у товаров совпадает brand
- у товаров совпадает атрибут color\_group
- у товаров совпадает model\_name или model\_name не задан

После обновления информации о товарах объединение по цвету на сайте произойдет через часдва.

### 2.17.Как заполнить атрибут Комплект товара и для чего это нужно?

- Комплект товара (Brand Bundle) служит для объединения нескольких товаров одного комплекта. Это упрощает покупателю поиск товаров из одного комплекта, повышая вероятность покупки сразу нескольких товаров.
- Для объединения товаров одного комплекта нужно указать любое одинаковое значение в столбце BrandBundle. Пример заполнения:

|   | В                          | AK                              | AM                                        | BA                 |
|---|----------------------------|---------------------------------|-------------------------------------------|--------------------|
|   |                            |                                 |                                           |                    |
|   | В наименовании указывается | Указывается размер              | Размерный артикул, уникальный для         | - Синтаксис: Текст |
|   | исключительно тип изделия. | производителя, который должен   | каждого размера изделия. Размерный        |                    |
|   | Не допустимо содержание    | присутствовать на этикетке.     | артикул должен быть не более 50 символов. |                    |
|   | кодов, аббревиатур, цвета  | Размер производителя должен     |                                           |                    |
|   | или модели товара.         | соответствовать Шкале размеров. | - Example Value: ABC-1000-36              |                    |
|   |                            | Полный список размеров          | - Обязательный: ДА                        |                    |
|   | - Пример значения: Платье  | находится на вкладке "Options"  | - Синтаксис: Текст                        |                    |
|   | Наименование               | Размер                          | SellerSku                                 | BrandBundle        |
|   | Тайтсы                     | L                               | 1329510714/81/L                           | комплект123        |
|   | Тайтсы                     | M                               | 1329510714/81/M                           | комплект123        |
|   | Тайтсы                     | S                               | 1329510714/81/S                           | комплект123        |
|   | Тайтсы                     | XS                              | 1329510714/81/XS                          | комплект123        |
|   | Тайтсы                     | XXS                             | 1329510714/81/XXS                         | комплект123        |
|   | Лонгслив спортивный        | L                               | 1329510410/81/L                           | комплект123        |
| ) | Лонгслив спортивный        | M                               | 1329510410/81/M                           | комплект123        |
| L | Лонгслив спортивный        | S                               | 1329510410/81/S                           | комплект123        |
| 2 | Лонгслив спортивный        | XS                              | 1329510410/81/XS                          | комплект123        |
| 5 | Лонголив спортивный        | XXS                             | 1329510410/81/XXS                         | комплект123        |

- Если возникла необходимость объединения товаров в комплект после того, как карточки были загружены в Seller Center, вы можете исправить это путем обновления информации о товаре. Сделать это можно следующим образом:
  - 1) Необходимо зайти в раздел "Товары" "Управление товарами" "Экспорт", внизу страницы скачать выгруженный файл;
  - 2) В данном файле заполнить столбец "BrandBundle";
  - 3) Оставить только столбцы "SellerSku" и "BrandBundle", все остальные удалить и сохранить файл;
  - 4) Зайти в раздел "Товары" "Загрузить товары" "Загрузить заполненный шаблон" "Тип загрузки: обновить товары".

#### Связать товары по BrandBundle можно в случае:

- у товаров совпадает brand
- у товаров совпадает атрибут BrandBundle
- у товаров совпадает model name или model name не задан

После обновления данная информация о комплектности товаров отобразится на сайте через часдва. На сайте в карточке товара будет отображаться «Все товары этой серии»: Главная / Женщинам / Спорт / Все спортивные товары / Одежда / Брюки

|                                         | Zarina                                                      |
|-----------------------------------------|-------------------------------------------------------------|
|                                         | Тайтсы SPORT                                                |
|                                         | 1799 P                                                      |
|                                         | Lamoda Club не действует                                    |
|                                         | Или от 300 ₽ в месяц.                                       |
|                                         |                                                             |
|                                         |                                                             |
|                                         | Выберите размер                                             |
|                                         | Таблица размеров                                            |
|                                         |                                                             |
|                                         | Добавить в корзину                                          |
|                                         |                                                             |
|                                         | Доставим <u>завтра</u> или позже                            |
|                                         | В пункты выдачи заказов — с<br>примеркой, всегда бесплатно  |
|                                         | По адресу, курьером — с примеркой,<br>всегда бесплатно      |
|                                         |                                                             |
|                                         | Отоваре                                                     |
| $\leftarrow \bullet \cdots \rightarrow$ | пем фитнее<br>ТОВАРЫ ИЗ ОДНОГО КОМПЛЕКТА                    |
| Похожие товары                          |                                                             |
|                                         | Состав: 85% Полиастер, 15% Эластан<br>Артикул: MP002XW08К06 |
|                                         | Подробнее                                                   |
|                                         | ·                                                           |
|                                         | Серия                                                       |